## TP-Link routeur/mode m IPv6 avec OVH

## Espace client

- Changer le LNS (Configuration / xDSL / Changement de LNS) par défaut pour utiliser celui de Roubaix.
- Activer IPv6 (Configuration / xDSL / IPv6).

## Configuration du TD-W8970

Network / WAN Settings : Editer ou ajouter la connection PPPoE.

- Les données de connexion « PPP Username » et « PPP Password » vous ont été envoyé par OVH.
- •Connection Mode : Always on
- •Authentication type : AUTO\_AUTH
- Enable IPV4 : Cases à cocher cochée
- Enable IPV6 : Cases à cocher cochée
- IPv6 Autoconfiguration Type :
   SLAAC
- Default Gateway : Current connection
- •IPv6 Default Gateway : Current

connection

•MTU (bytes) : 1432

Tous les autres paramètres / cases à cocher doivent être laissés avec leurs valeurs par défaut.

Network / IPv6 LAN Settings :

- Address Autoconfiguration Type : RADVD
- •Site Prefix Configuration Type : Static
- •Site Prefix
  - : xxxx:xxxx:xxxx:: (utilisez
  - l'adresse IPv6 qu'on trouve dans

l'espace client, sans le suffixe
« /56 »)

•Site Prefix Length : 64